## ENSC 351 Spot-A-Bone

#### NFC Reader How-To Guide [2022-12-06]

Members

| Justin Mateo | Raymond Cao | Avash Singh Thapa | Sina Haghighi |
|--------------|-------------|-------------------|---------------|
|--------------|-------------|-------------------|---------------|

## **Table of Contents**

| 1. PN532 NFC/RFID Controller                 | 1 |
|----------------------------------------------|---|
| 2. GPIO and Hardware Set Up                  | 2 |
| 2.1 Set Communication Protocol as I2C        | 2 |
| 2.2 Wiring                                   | 2 |
| 3. I2C Enabling and Testing                  | 2 |
| 2.1 Enable the Bus                           | 2 |
| 4. Library Setup of libnfc                   | 3 |
| 3.1 Library Acquiry                          | 3 |
| 3.2 Target Setup                             | 3 |
| 5. PN532 NFC/RFID Controller Troubleshooting |   |
| 5.1 Quick Hardware Check                     | 4 |
| 5.2 More In-depth Hardware Check             | 4 |
| 5.3 Failure to Transmit Data Failure         | 5 |
|                                              |   |

## 1. PN532 NFC/RFID Controller

The PN532 is a transceiver module that uses Near Field Communication (NFC) or Radio-frequency Identification (RFID). There are six distinct operating modes that the PN532 module provides. The operating mode that is of interest is: *ISO/IEC 14443A/MIFARE Reader/Writer*. The NFC controller also supports SPI, I<sup>2</sup>C and UART as host interfaces. This guide will go into how to set up the controller for reading (and some writing) using  $I^2C$  as its communication protocol between itself and the Beaglebone Green (BBG).

# 2. GPIO and Hardware Set Up

## 2.1 Set Communication Protocol as I<sup>2</sup>C

The dip switches on the PN532 board give the user the opportunity to easily change the host interface between SPI, I<sup>2</sup>C and UART.

1. Set the dip switches as in the following image to utilize  $I^2C$ :

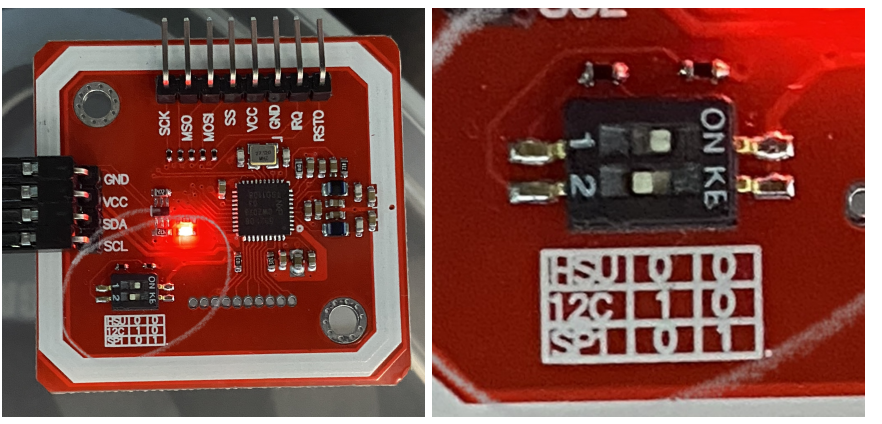

## 2.2 Wiring

Connect the set of four header pins on the PN532 to the following GPIO pins on the BBG:

| PN532 | BeagleBone Green          |
|-------|---------------------------|
| GND   | P9.01 (Ground)            |
| VCC   | P9.07 (SYS 5V)            |
| SDA   | P9.18 ( <i>I2C1_SDA</i> ) |
| SCL   | P9.17 ( <i>I2C1_SCL</i> ) |

## **3.** I<sup>2</sup>C Enabling and Testing

Note that this section is more deeply explained in Dr. Brian Fraser's *I2CGuide.pdf* which can be happily provided by Dr. Brian Fraser.

## 2.1 Enable the Bus

- Install the I2C tools: (bbg)\$ sudo apt-get install i2c-tools
- 2. Configure the required pins for I2C: (bbg) \$ config-pin P9\_17 i2c
  - (bbg)\$ config-pin P9\_18 i2c
- 3. Display that the PN532 module is on the I2C bus at 0x24: (bbg) \$ i2cdetect -y -r 1

- 4. Remember that the steps above **must** be repeated every time the Beaglebone Green is rebooted.
- 5. Troubleshooting:

If the above is not reflected, the most probable cause is that the pins were not configured.

Check if the following returns i2c: (bbg) \$ config-pin -q P9\_17 (bbg) \$ config-pin -q P9\_18

## 4. Library Setup of libnfc

### 3.1 Library Acquiry

- 1. Debian should provide the dpkg command. Ensure that the version is above 1.18 (amd64): (host) \$ dpkg --version
- 2. Since the BBG's architecture is in ARM, it is crucial to have shared library files that can be translated into ARM machine code for the BBG with cross-compilation. The following ensures compatibility:

```
(host)$ sudo dpkg --print-foreign-architectures
armhf
```

To declare that the desired library can be translated into arm hard float: concatenate ":armhf" to the end of the library name when installing using apt install. Examples are shown below.

3. Update all dependencies:

(host)\$ sudo apt update

4. Install all of the following libraries:

```
(host)$ sudo apt install libnfc-bin:armhf
(host)$ sudo apt install libnfc-dev:armhf
(host)$ sudo apt install libnfc-examples:armhf
(host)$ sudo apt install libnfc-libnfc-pn53x-examples:armhf
(host)$ sudo apt install libnfc-libnfc6:armhf
```

## 3.2 Target Setup

Tools and git repositories will need to be installed, so Ethernet over USB must be set up and initiated. This is gone over in Dr. Brian Fraser's *Networking.pdf*.

The set up below takes inspiration from both Derek Molloy's "Exploring BeagleBone 2nd Ed (2019)" and the GitHub Repository for libnfc.

- 1. The following tools must be installed for target setup: (bbg)\$ sudo apt-get install autoreconf (bbg)\$ sudo apt-get install cmake (bbg)\$ sudo apt-get install libusb-dev
- 2. Clone the libnfc git repository at root (or your desired directory), navigate to it and create a directory for *nfc* in the system configuration files directory: (bbg):~\$ git clone https://github.com/nfc-tools/libnfc (bbg):~\$ cd libnfc/

(bbg):~/libnfc\$ sudo mkdir /etc/nfc

- 3. Copy and rename the libnfc configuration file sample into its system configuration file folder: (bbg):~/libnfc\$ sudo cp libnfc.conf.sample /etc/nfc/libnfc.conf
- 4. Edit the configuration file such that it uses the I2C bus 1: (bbg):~/libnfc\$ sudo nano /etc/nfc/libnfc.conf Paste the following at the bottom of the file: device.name = "PN532 over I2C" device.connstring = "pn532 i2c:/dev/i2c-1"

```
5. Do the following to further configure the cloned git repo folder and system configuration files:
(bbg):~/libnfc$ autoreconf -vis
(bbg):~/libnfc$ ./configure --prefix=/usr --sysconfdir=/etc
(bbg):~/libnfc$ cmake .
(bbg):~/libnfc$ make -f "Makefile.md"
(bbg):~/libnfc$ sudo ldconfig -v
(bbg):~/libnfc$ sudo cp contrib/udev/93-pn53x.rules /lib/udev/rules.d/
```

## 5. PN532 NFC/RFID Controller Troubleshooting

Even though all of the above has been executed, some problems may arise. Frequently ran into problems and their solution or procedure for diagnosing are discussed below.

#### 5.1 Quick Hardware Check

It is safe to assume that a quick check is desired, such that running the whole program successfully is more predictable. Section 3.2 and its configurations gives the ability to use some nfc tools:

```
debian@jmateo-beagle:~/libnfc$ nfc-
nfc-anticol
                      nfc-emulate-taq
                                              nfc-mfultralight
nfc-barcode
                       nfc-emulate-uid
                                              nfc-poll
nfc-dep-initiator
                      nfc-jewel
                                              nfc-read-forum-tag3
nfc-dep-target
                      nfc-list
                                              nfc-relay
nfc-emulate-forum-tag2 nfc-mfclassic
                                              nfc-relay-picc
nfc-emulate-forum-tag4 nfc-mfsetuid
                                              nfc-scan-device
```

The more useful tools are nfc-list and nfc-poll. These will quickly determine whether there is a problem or not. A typical problem is shown in Section 5.2 below.

#### 5.2 More In-depth Hardware Check

Attached support files are in the nfcTesting folder, bring them into VM:

nfc-utils.h, nfcTest.h, nfcTest.c, Makefile

1. Make, and run the NFC tester:

```
(host):~/.../nfcTesting$ make
Move to the BBG
(bbg):~$ ./mount-nfs
(bbg):~$ cd /mnt/remote/myApps/
(bbg):~/mnt/remote/myApps$ ./nfcTest
```

If working perfectly, the following will output:

```
debian@jmateo-beagle:/mnt/remote/myApps/spotabone$ ./nfcTest
./nfcTest uses libnfc 1.8.0
NFC reader: PN532 over I2C opened
The following (NFC) ISO14443A tag was found:
    ATQA (SENS_RES): 00 44
    UID (NFCID1): 04 81 6a b1 70 00 00
    SAK (SEL_RES): 00
```

### 5.3 Failure to Transmit Data Failure

The following errors can show up from time to time. This is most likely due to a loose connection, low

### power input, or unfortunate initial boot up of the PN532.

```
NFC reader: PN532 over I2C opened
NFC device will poll during 36000 ms (20 pollings of 300 ms for 6 modulations)
       libnfc.bus.i2c Error: read only -1 bytes (265 expected) (Remote I/O error).
error
No target found.
error
       libnfc.bus.i2c Error: wrote only -1 bytes (10 expected) (Remote I/O error).
       libnfc.driver.pn532 i2c Failed to transmit data. Retries left: 2.
error
       libnfc.bus.i2c Error: wrote only -1 bytes (10 expected) (Remote I/O error).
error
error
       libnfc.driver.pn532 i2c Failed to transmit data. Retries left: 1.
       libnfc.bus.i2c Error: wrote only -1 bytes (10 expected) (Remote I/O error).
error
       libnfc.driver.pn532_i2c Failed to transmit data. Retries left: 0.
error
error
       libnfc.driver.pn532 i2c Unable to transmit data. (TX)
```

Take the following precautions to fix this:

- 1. Make sure all mechanical connections are well created.
- The VDD input of the NFC module must be SYS 5V and not VDD\_3\_3. Though the module will still turn on, and function at times, there is not enough power to ensure a stable connection. Providing the SYS 5V is the most reliable, and provides the most stable connection.
- 3. The initial boot up of the PN532 is controlled by the module itself, and the libnfc library. With these constraints, it is very difficult to ensure a consistent successful boot up. The only solution found is to continue power cycling the module until desired outputs are returned.